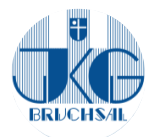

## Rocket.Chat über den Browser benutzen

- Die Website <u>https://chat.jkg-bruchsal.de</u> aufrufen (oder über die Schulhomepage —> Service —> Serviceseiten (extern) und dort dann auf Rocket.Chat klicken)
- 2. Nutzernamen (1) und Passwort (2) eingeben (derselbe wie auch für z.B. Moodle)
- 3. "Anmelden" (3) klicken

| 💬 rocket.chat                                                                                                    |                                |                              |
|----------------------------------------------------------------------------------------------------|--------------------------------|------------------------------|
|                                                                                                    | E-Mail-Adresse oder Nutzername | (1)                          |
|                                                                                                    | Passwort                       | (2)                          |
| Anmelden Image: Second constraints   Die Registrierung ist deaktiviert. Die Registrierung ist deaktiviert.   Durch das Anmelden erklärst du dich mit den <u>Nutzungsbedingungen, Datenschutzbestimmungen</u> und dem Impressum einverstanden.   Powered by Open Source Chat Platform Rocket.Chat. |                                | lden (3)<br>ist deaktiviert. |

4. Geschafft ! Nun ist man eingeloggt und kann loslegen. Wenn einer deiner Lehrer/ innen bereits eine Gruppe für deine Klasse angelegt hast, erscheinen diese in der Übersicht.

Denkt daran: Die Gruppen sind für den Austausch innerhalb der Klasse und mit der jeweiligen Lehrkraft zur Klärung von Fragen und Unklarheiten gedacht. Vergesst nicht, dass euer Lehrer/ eure Lehrerin mit in der Gruppe ist. Ein Einzelchat zwischen einzelnen SchülerInnen ist nicht möglich, zwischen Schülern und Lehrern schon, wenn die Lehrkraft den Schüler/die Schülerin ein erstes Mal angeschrieben hat.

- 5. Wenn man auf sein Profil links oben klickt, dann
  - a. kann man seinen Status ändern (online / busy / away / invisible / eigene Eingabe, was man gerade macht)
  - b. kann man sein Profil ansehen und bearbeiten (es sind jedoch kaum Änderungen möglich)
  - c. kann man sich abmelden (ausloggen)
- Mit Klicken auf dieses Symbol (siehe rechts) kann man die Ansicht wählen und die Chats sortieren: Sinnvoll ist es, hier "Aktivität" auszuwählen, damit die neuesten Nachrichten immer oben erscheinen.

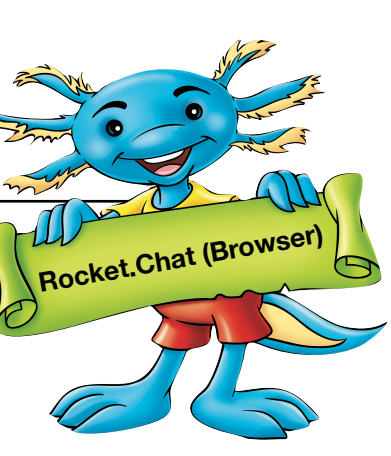

- 7. Innerhalb eines Chats kann man mit Klick auf das + rechts neben dem Eingabefeld auch Dateien hochladen. Dies sollte hier aber die Ausnahme (!) darstellen und mit der Lehrkraft abgesprochen sein, denn dafür gibt es Moodle oder die Cloud.
- Innerhalb eines Chats kann man direkt auf einzelne Antworten reagieren: Wenn man mit der Maus darüberfährt, erscheinen die folgenden Symbole (wenn man wiederum mit der Maus über diese Symbole fährt, erscheint ein kurzer Infotext):
  - a. Anführungszeichen ("Zitieren"); direktes Antworten auf die Nachricht eines Gruppenmitgliedes, was alle in diesem Chat dann auch sehen
  - b. Smiley ("Reaktion hinzufügen"): einer Nachricht einen Smiley hinzufügen und so z.B. symbolisieren, dass man es gelesen hat
  - c. Sprechblase ("mit Thread antworten"): es wird eine Art zweiter Chat innerhalb des ersten erstellt, aber das lässt man besser einfach bleiben
  - d. drei Punkte: hier gibt es noch mehr Funktionen, z.B. "favorisieren", wenn man sich z.B. eine wichtige Nachricht markieren möchte, damit man sie später wieder findet